Регистрация на blockchain.info

#### Заходим на официальный сайт

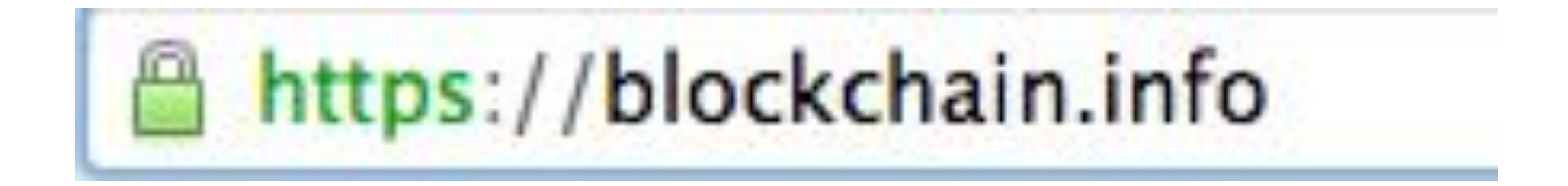

### В меню сайта выбираем самый правый раздел "Кошелек"

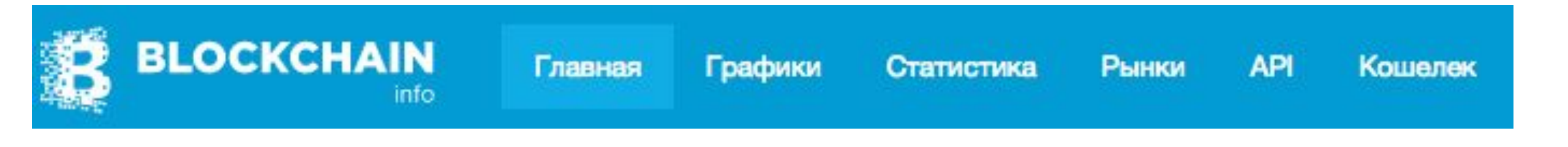

### Нажимаем создать новый кошелек (Create a Free Bitcoin Waller)

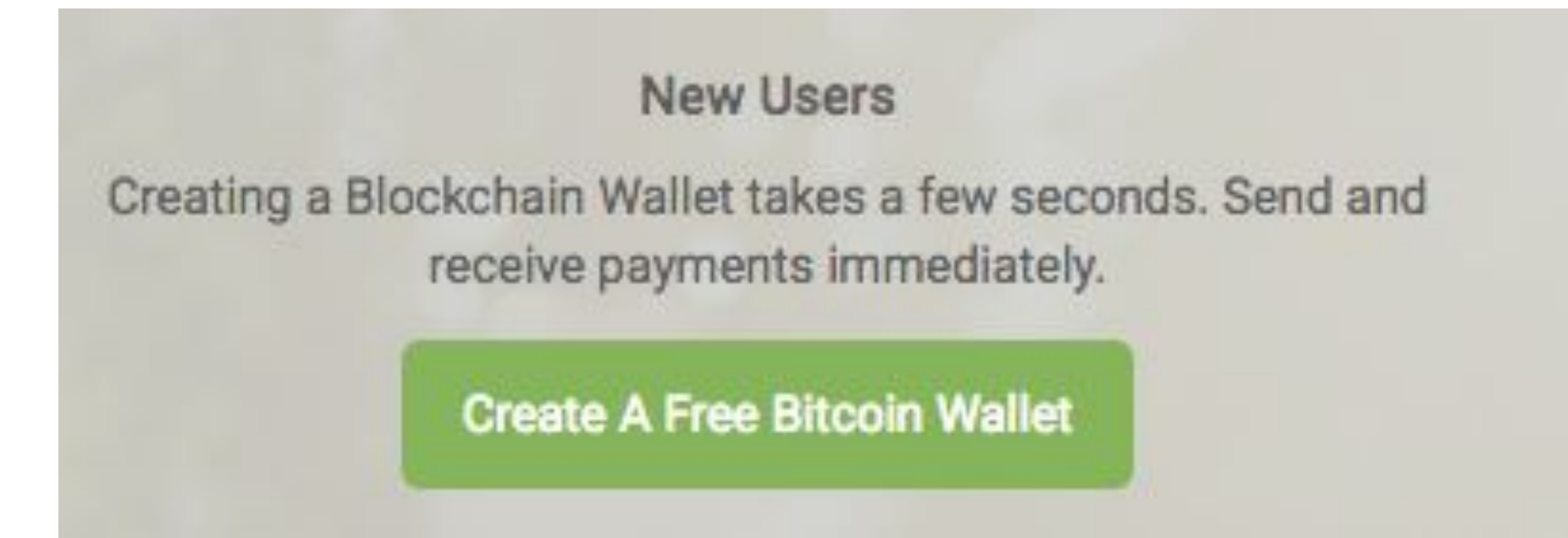

# Проходим регистрацию, указываем рабочий почтовый ящик

| $\sim$ | U    |                 |
|--------|------|-----------------|
| CORDEL | CDON | VOLIDERAV       |
| Облать | CDUN | <b>NOTICICK</b> |
|        |      |                 |

или Войти

Подпишитесь на бесплатный бумажник ниже

электронный адрес

| smazyu | k@in | box.ru |
|--------|------|--------|
|--------|------|--------|

новый пароль

.....

РЕГУЛЯРНЫЙ

Подтвердить пароль

.....

Я прочитал и согласен с Условиями предоставления услуг

Продолжить

#### Нажимаем Начать получать Bitcoin

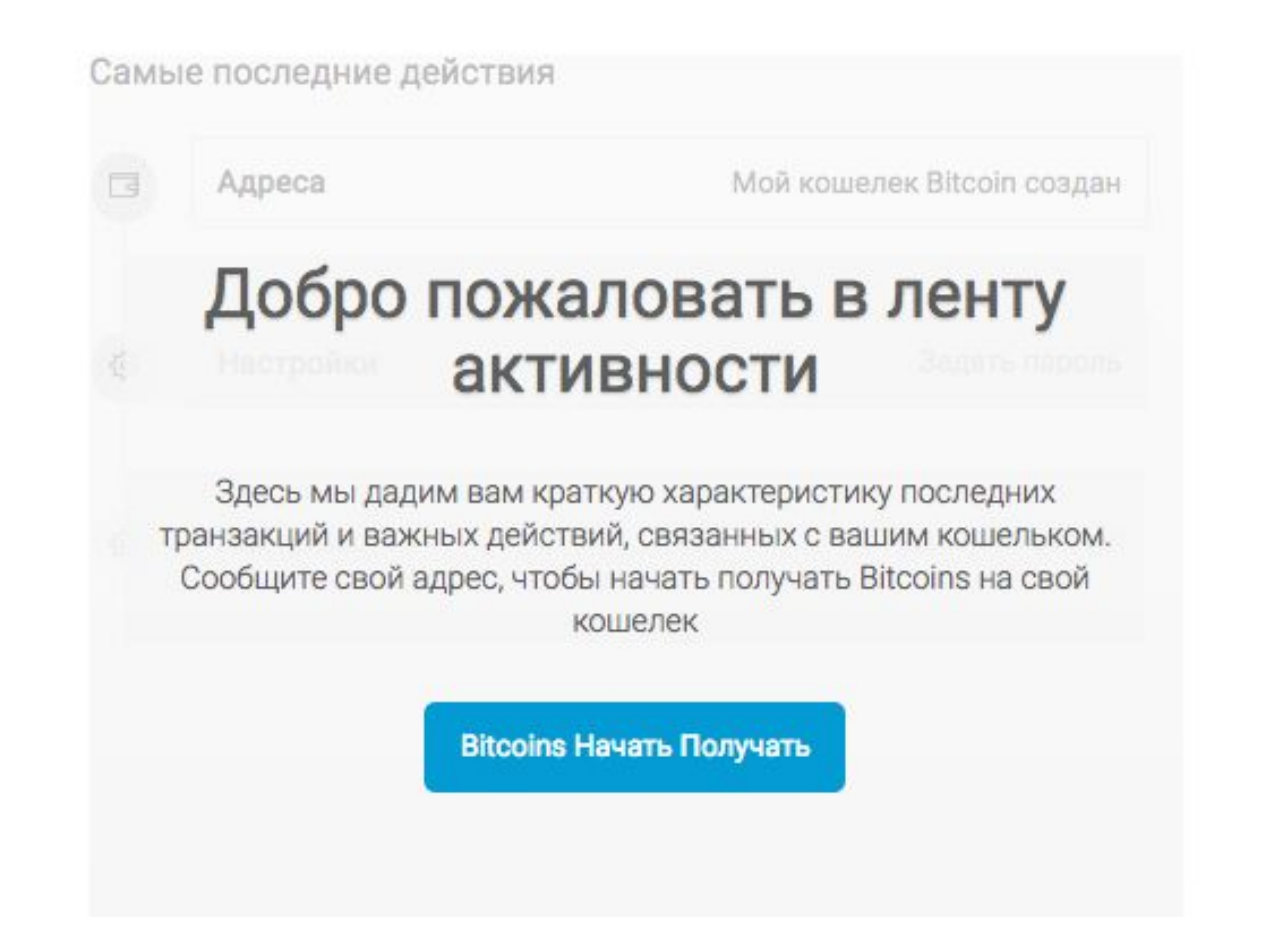

#### Это ваш номер кошелька! Его вы должны ввести на сайте 1-9-90 в разделе "Профиль" - "Кошельки" в раздел Bitcoin.

#### 🛃 Получить

Для вас был создан новый адрес, чтобы сообщить его другим для получения Bitcoins. Почему меняется мой адрес Bitcoin?

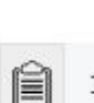

1DJe3nUD85cW6SkVtbnY3U9D3oAk9SR8Mg

Копирование и доля

или

сканирование

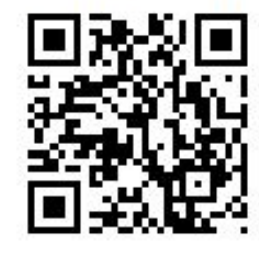

Настроить

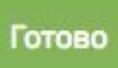

#### Далее переходим в раздел центр безопасности

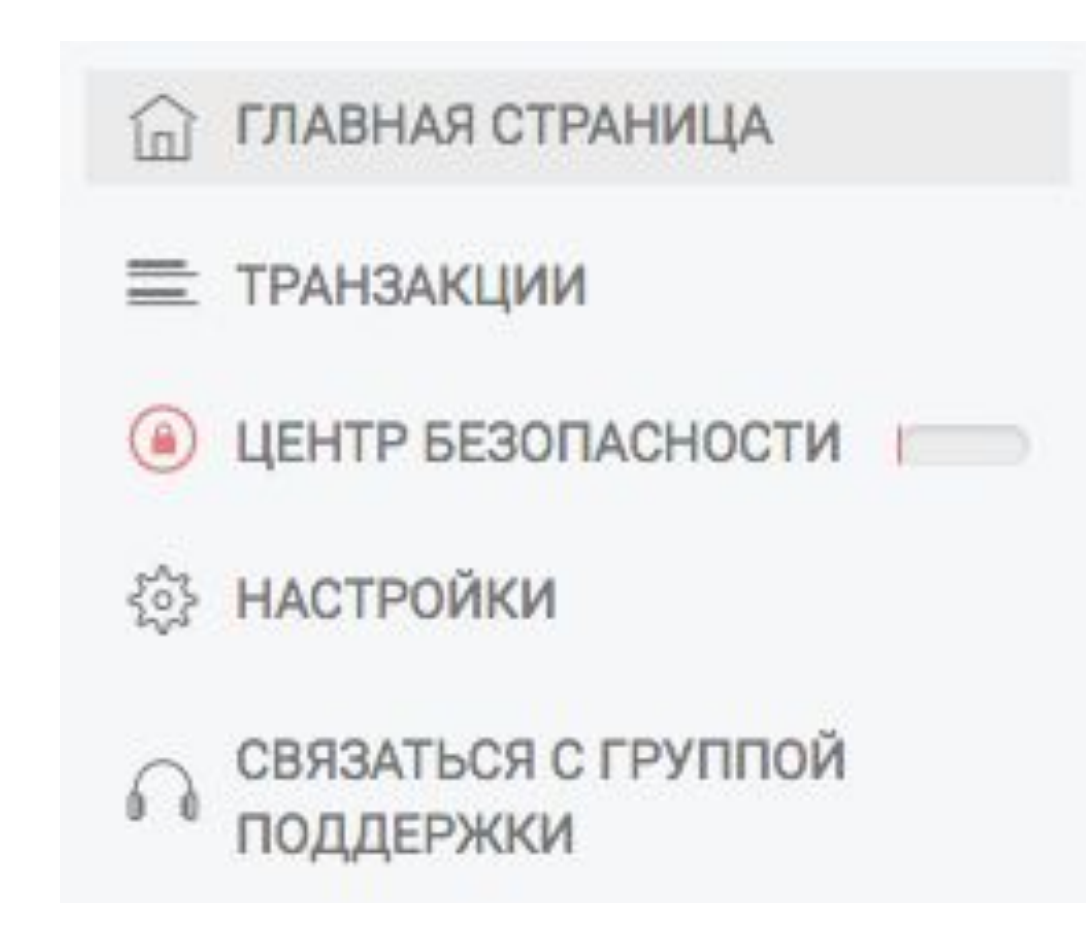

Подтверждаем электронный ящик и делаем резервное копирование фраз.

ВНИМАНИЕ! Резервное копирование фраз. Вам дается 12 слов, которые вы должны записать где то себе и хранить, не потерять. После того как записали, надо будет пройти проверку и вписать слова.

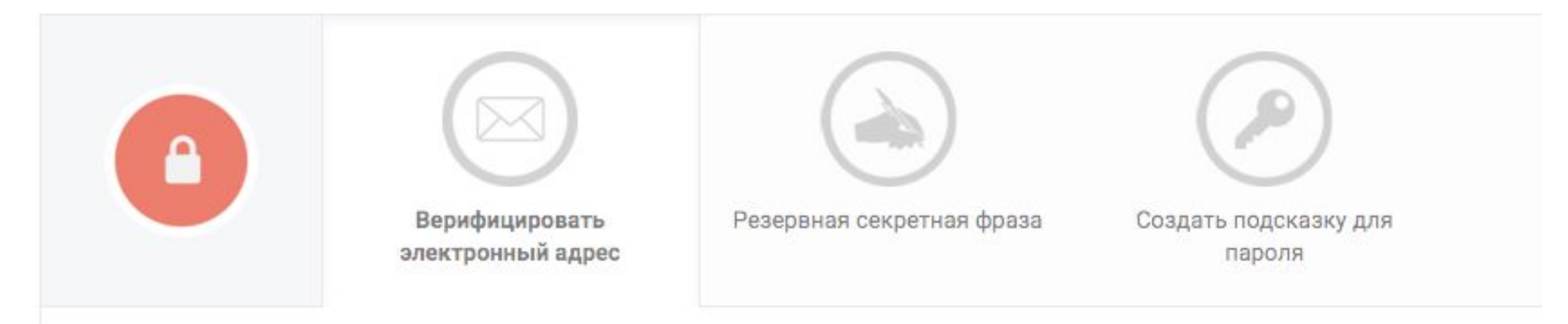

## Так же ниже подтверждаем мобильный телефон

Уровень 2 Предотвращение несанкционированного дост

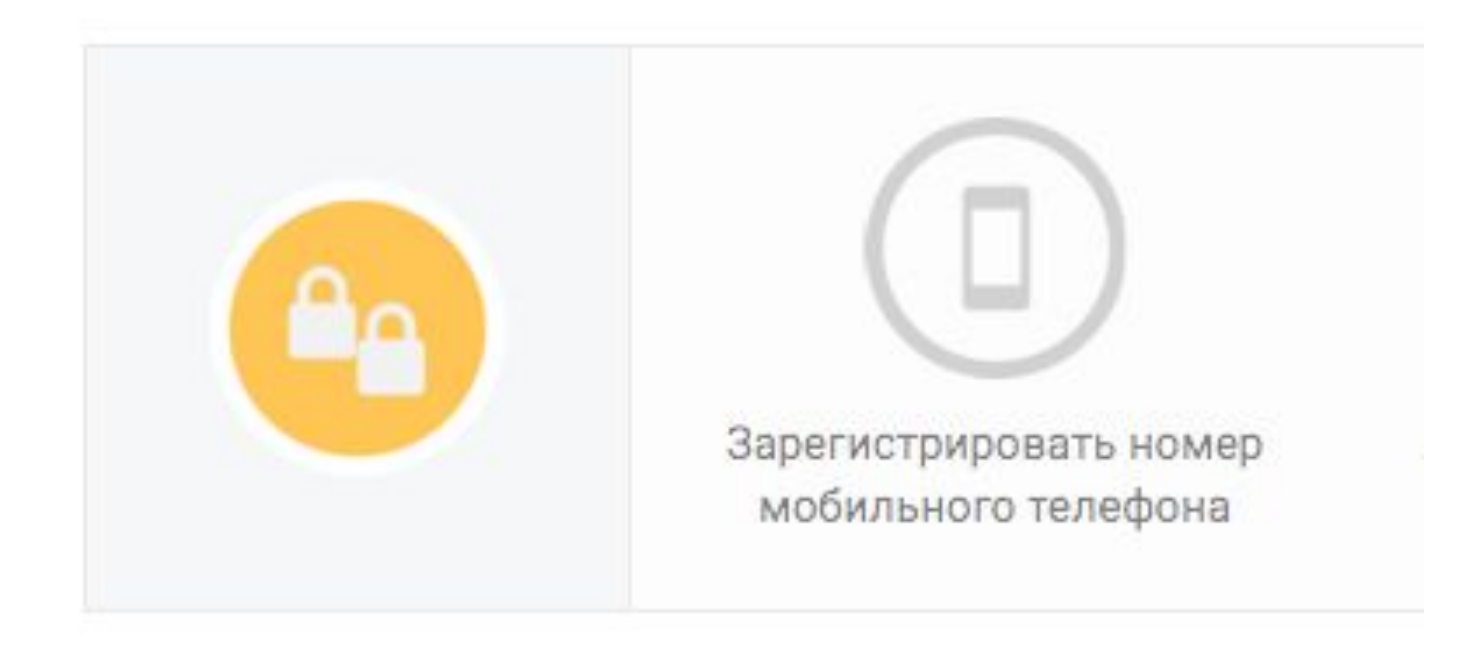

#### Готово.